# Exe to msi Converter Quick Start Guide

## Introduction

The following guide is meant to provide quick reference to using the Exe to msi Converter.

## What is Exe to msi Converter?

**Exe to MSI converter** quickly converts setup executable (exe) packages to the Windows Installer package (MSI). The built-in script recorder allows you effectively automating software installation process. You can create package to unattended installation of the multiple applications with one click.

# **Understanding the Interface**

Below find a description of the user interface:

| 😵 Exe to msi Converter 3.0 (evaluation version)                                                                                                    |                          |                                          |                       |
|----------------------------------------------------------------------------------------------------|--------------------------|------------------------------------------|-----------------------|
| Exe to msi Converter 3.0 (evaluation version)      File Actions View Tools Help      Solution     Setup     Firefox Setup 3.6     Firefox Setup 3.6     Firefox Setup 3.6     Forduct Version:     Company Name:     Support Info     Support Url:     Support Phone: | Setup<br>3.6.0<br>Mozila |                                          |                       |
| Log C<br>Ready                                                                                                    | Windows Installer Op     | otions<br>er Padkage (supress uninstall) | ☑ Do not show in list |

The Project window is divided into two parts: a navigation pane on the left and a display area on the right.

#### A - Project Tree.

Displays and selecting the Project properties.

#### **B** - Project Property Pages.

When you select the *Project Tree* node for a particular page, its options appear in the *Property Page* area.

#### C - Log Window.

Displays the build log and errors.

# Creating msi package for automated software install

1. Click New MSI Package in the Actions menu

| 🦓 Exe to msi Converter 3.0 (evalu                                                                                                    | ation version)                           |                       |
|----------------------------------------------------------------------------------------------------|------------------------------------------|-----------------------|
| Eile       Actions       View       Tools         Image: State of the state of the state o | Help<br>Package Details<br>Product Name: | New MSI Package       |
| UnInstall Script                                                                                                    | Product Version:<br>Company Name:        | 1.0.0<br>Company Name |

- 2. In the *Package Details* group enter *Product Name*, *Product Version*, and other details. These properties will be displayed as the description of the MSI Package in the Add/Remove Programs dialog box.
- 3. Select New Install Project item in the Project Tree.
- 4. Click Button to browse for the Executable installer file.

| 🧟 Exe to msi Converter 3.0 (evalu             | ation version) |                                                 |  |
|-----------------------------------------------|----------------|-------------------------------------------------|--|
| <u>File</u> <u>Actions</u> <u>V</u> iew Tools | <u>H</u> elp   |                                                 |  |
| i 🔂 🎨 🗙 i 🔤 i 📀                               |                |                                                 |  |
| Firefox Setup                                 | Installer File |                                                 |  |
| Install Script                                | Name:          | Firefox Setup 3.6                               |  |
|                                               | File path:     | C:\Users\Public\Downloads\Firefox Setup 3.6.exe |  |
|                                               |                | (i) 7z Self-Extractor <u>www.7-zip.org</u>      |  |

# **Record Installation Script**

1. Select *Install Script* in the Project Tree.

| Exe to msi Converter 3.0 (evalu                                                             | ation version)              |
|---------------------------------------------------------------------------------------------|-----------------------------|
|                                                                                             | <br>Пеф                     |
| E<br>E<br>Firefox Setup 3.6<br>E<br>Firefox Setup 3.6<br>Install Script<br>UnInstall Script | Install Options Parameters: |
|                                                                                             | Record script     Play      |

- 2. Click *Record Script* button to start the Script recording process.
- 3. Use mouse to choose the Control for action, and use Ctrl + Mouse click to select it.

| 🔂 Mozilla Firefox Setup                                                                                               |                 |
|----------------------------------------------------------------------------------------------------|-----------------|
| Select Control                                                                                                    |                 |
| Navigate to a point over the Control that you want to choose for the action, and use Ctrl + mouse Click to select it. |                 |
| Stop Record                                                                                                    |                 |
| Standard                                                                                                    |                 |
| D) Custom                                                                                                    |                 |
| You may choose individual options to be installed. Recommended users.                                                 | for experienced |

4. Edit Action Properties for the Control that you selected.

| 🔂 Mozilla Firefox Setup              |                                                                                      | - • •  |
|--------------------------------------|--------------------------------------------------------------------------------------|--------|
| Summary<br>Ready to start installing | Firefox                                                                              | (2)    |
|                                      | Action Properties                                                                    | •      |
| Firefox will be installed            | Action<br>Click<br>Select<br>UnSelect                                                |        |
| C: \ProgramData \Mozil               | Control                                                                              |        |
| Use Firefox as my d                  | Text:         Type:         Checkbox           3se Firefox as my default web browser |        |
|                                      | Options<br>Timeout before action (sec.): 1 -                                         |        |
| Click Install to continue            | OK Cancel                                                                            |        |
|                                      | < <u>B</u> ack Install                                                               | Cancel |

- 5. After the script has been recorded, you will review the script.
- 6. It is recommended testing the recorded script before you build the package. To run script click *Play* button.

| Record script     Play                         |
|------------------------------------------------|
| Action                                         |
| Click Button '&Next >'                         |
| Click Radio button '&Custom'                   |
| Olick Button '&Next >'                         |
| RBI Set Text Edit 'C: \Users\Mozilla Firefox\' |
| Click Button '&Next >'                         |
| °t UnSelect Checkbox 'In my &Quick Launch      |
| Click Button '&Next >'                         |
| Click Button '&Next >'                         |
| °℃ UnSelect Checkbox 'U&se Firefox as my       |
| 🕘 Click Button '&Install'                      |
| °t UnSelect Checkbox '&Launch Firefox now'     |
| 🕘 Click Button '&Finish'                       |

# **Record Uninstallation Script**

If you need to automate the uninstall process you can record the UnInstall Script to.

- 1. Select UnInstall Script in the Project Tree.
- 2. Follow same steps as described in the Record Install Script chapter.

## Build the msi package

- 1. Select  $\stackrel{\text{def}}{\longrightarrow}$  MSI Package in the Project Tree.
- 2. Click Build MSI Package in the Toolbar.
- 3. Choose the *Deploiment Method*. If you need to deploy a large MSI Package file with Group Policy it is recommend to use *Administrative installation point* option.
- 4. Select Output Directory and Output File Name for the MSI package.

| Build Setup                          | ×                                        |
|--------------------------------------|------------------------------------------|
| Package and De<br>Choose your projec | ployment t Package and Deployment method |
| Deployment method:                   | Administrative installation point        |
| Package files:                       | As loose uncompressed files v            |
| Output Didectory:                    | C:\Users\Public\Documents                |
| Output File Name:                    | Setup.msi                                |
|                                      |                                          |
|                                      | Build Package Cancel                     |

5. Click Build Package button. A MSI package will be created in the selected Output Directory.